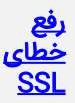

## رفع خطای ssl در firefox:

1.انتخاب گزینه Advanced و سپس Add Exeption

2. روی گزینه confirm security Exeption کلیک کنید.

3.پذیرش خطر استفاده از گواهینامه

## رفع خطای your connection is not secure در فایرفاکس:

1. هنگام استفاده از مرورگر فایرفاکس وقتی وارد سایتی که نیاز به تایید گواهی امنیتی SSL را دارد می شوید، از طریق مرورگر Mozilla Firefox با صفحه ای مشابه تصویر زیر مواجه خواهید شد که در آن خطای your connection is not secure در فایرفاکس نمایش داده خواهد شد و محتوای سایت برای شما قابل مشاهده نیست.

2. برای رفع مشکل your connection is not secure در فایرفاکس و مشکل ssl در مرورگر همانطور که در تصویر میبینید روی دکمه Advanced کلیک کنید.

در این صورت تصویری مشابه زیر به شما نمایش داده خواهد شد که در اینجا باید روی دکمه Accept the Risk and Continue کلیک کنید.

3. در این صورت فایرفاکس سعی می کند تا گواهینامه امنیتی SSL را به صورت دستی تایید کند. حالا ارور your connection is not secure در مرورگر فایرفاکس برطرف می

شود. در این مرحله گواهی امنیتی تایید شده و به صفحه ی سایت مورد نظرتان دسترسی پیدا می کنید.

## رفع خطای your connection is not secure در گوگل کروم

1. خطای SSL در مرورگر گوگل کروم کمی متفاوت خواهد بود. در صورتی که از این مرورگر استفاده کنید، هنگام ورود به سایتی که نیاز به تایید گواهی امنیتی SSL دارد، با صفحه ای مشابه تصویر زیر مواجه خواهید شد که در آن پیغامی با عنوان your connection is not secure در گوگل کروم نمایش داده می شود.

برای رفع مشکل ssl در مرورگر کروم ابتدا روی دکمه Advanced کلیک کنید و سپس مشابه چیزی که در تصویر زیر میبینید روی دکمه (Proceed to (Unsafe)......(Unsafe کلیک کنید.